## How to use the SMA Locator Application:

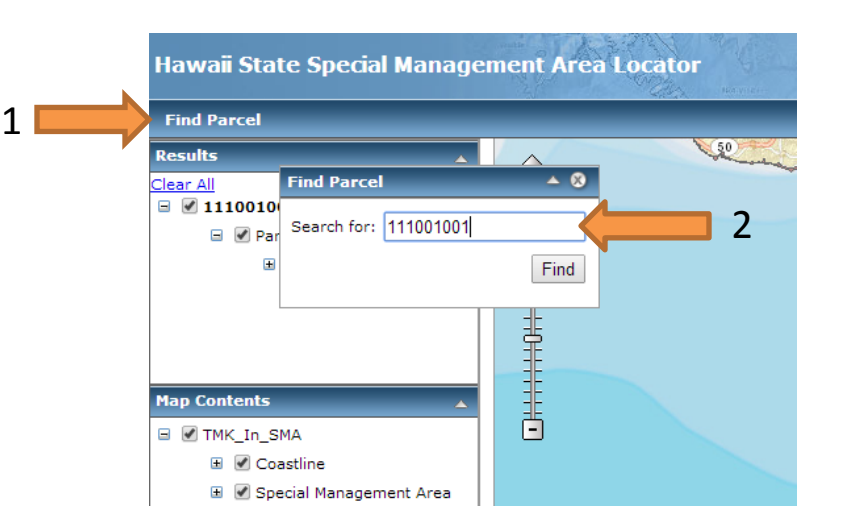

- 1. Click on "Find Parcel"
- Enter the 9 digit TMK number. See next page on how to enter TMK number.

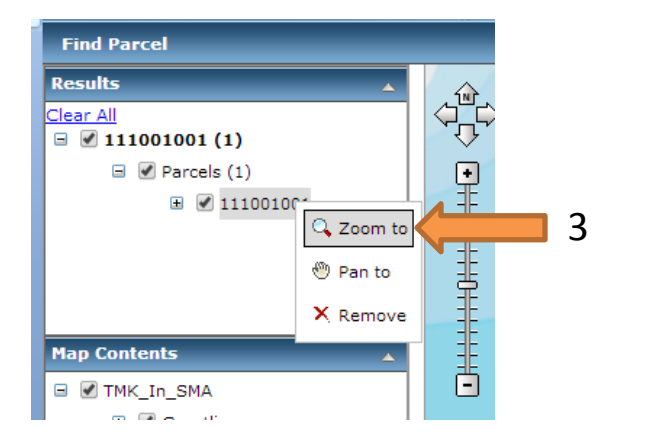

3. Right Click on the selected TMK number and click "Zoom to."

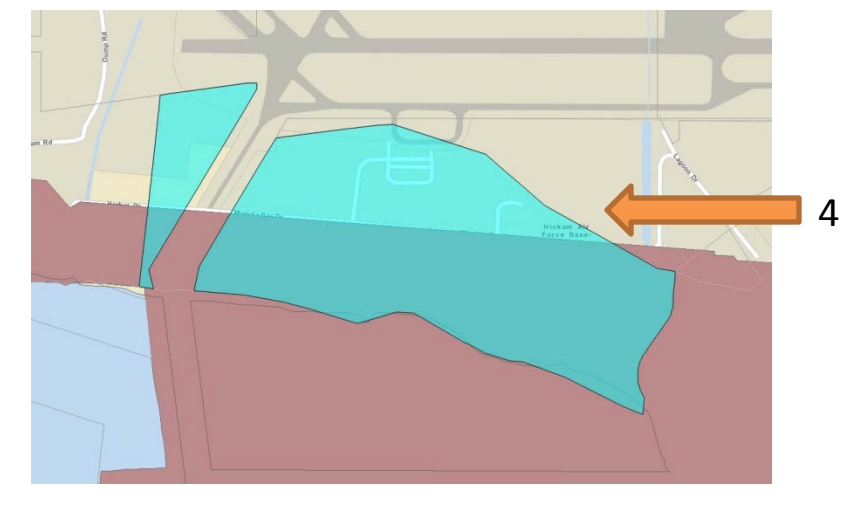

4. The map will zoom into the selected TMK parcel colored in blue. The SMA is colored in red.

## **Entering a TMK Number**

Enter the 9-digit TMK using the format (without special characters):

I-Z-S-PPP-ppp

I = Island Number (1 digit)

Z = Zone Number (1 digit)

S = Section Number (1 digit)

PPP = Plat Number (3 digits)

ppp = Parcel Number (3 digits)

## **Island Numbers:**

1 = Honolulu 2 = Maui 3 = Hawaii 4 = Kauai

When entering the parcel number, add leading zeros to the Plat and/or Parcel Numbers if they contain less than 3 digits.

Examples:

- 1. Parcel Number 3-9-2-118:43 is entered as 392118043 (Add leading 0 to parcel number)
- 2. Parcel Number 3-7-5-20:73 is entered as 375020073(Add leading 0 to both plat and parcel number)